Onze digitale werplek, die moeten we beschermen. Daarvoor moeten we ons huidig antivirusprogramma vervangen door Microsoft Defender.

Er verschijnt automatisch een pop-up venster waarin staat dat de applicatie Trend Micro zo meteen gedeïnstalleerd zal worden. Die deïnstallatie zal er voor zorgen dat Microsoft Defender geactiveerd wordt.

Klaar voor de installatie?

## Nog even niet

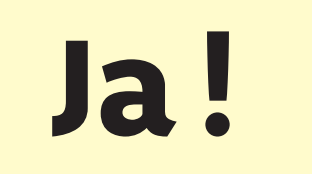

Je kan tot drie keer uitstellen. Na de derde keer primeert de veiligheid boven je gebruiksgemak.

Ga verder met de installatie.

Er verschijnt een venster waarin staat dat je Trend Micro handmatig moet verwijderen. Hier mag je gewoon op ok klikken. Verder hoef je niets te doen. Je computer zal nu automatisch herstarten.

Bijna klaar! Laten we even controleren of alles werkt. Klik op het schildpictogram rechts onderaan.

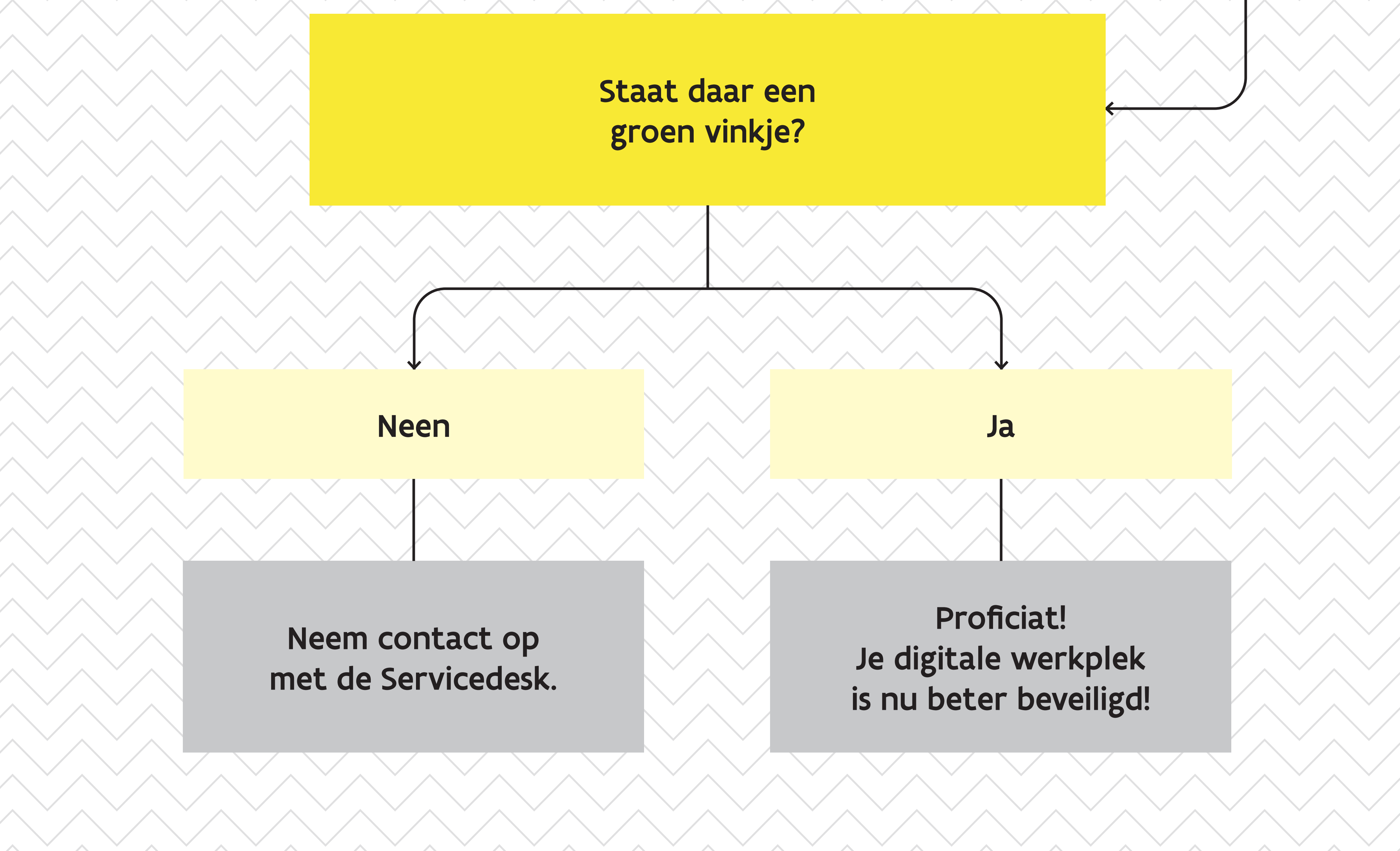

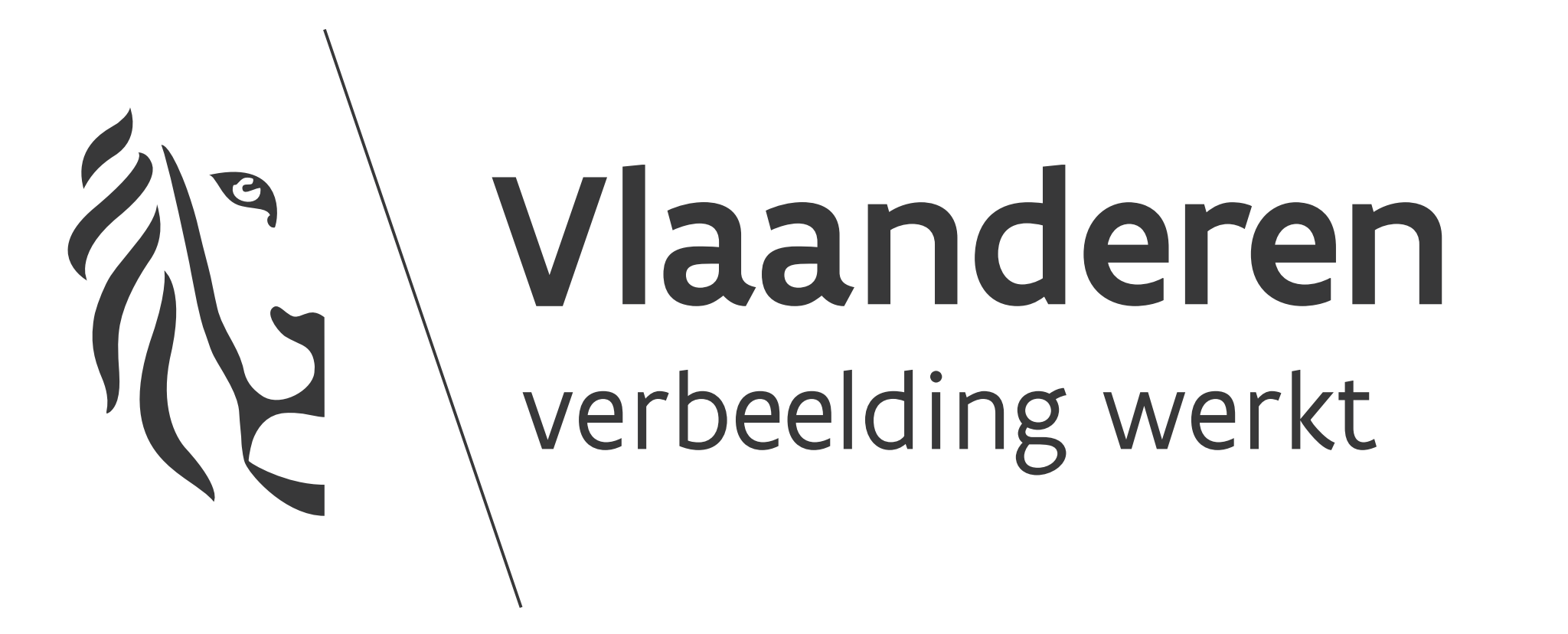

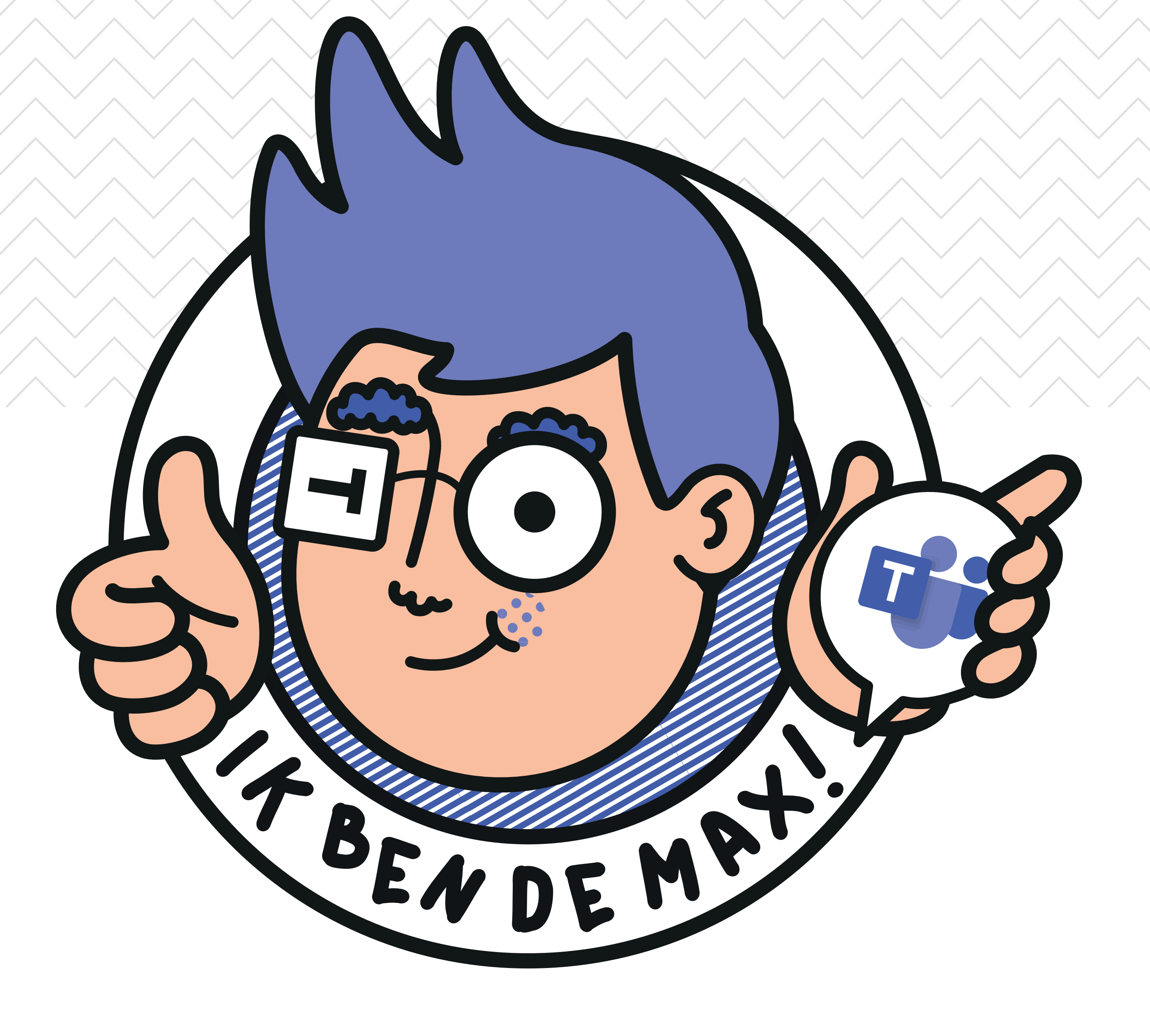